# ADAM-5000系列快速入门手册

## 一、 ADAM-5000系列概述

ADAM-5000系列是一个数据采集和控制系统,它能够通过多通道的1/0模块进行控制、监视和采集数据,它的外壳是坚固的工业级塑料包装,系统能够提供智能化信号调理、模拟量1/0、数字量 1/0、RS-232和 RS-485通讯。ADAM-5000/485有4个插槽,支持4个 1/0模块;ADAM-5000E 支持8个插槽和8个1/0模块。系统通过多点的 RS-485网络与主机进行通讯。

ADAM-5000 系列主要由两部分组成:系统本身和 I/0 模块两部分。 系统本身包括一个电源板 , 一个 CPU 板 , 4 槽/8 槽底座 , 一个 232 通讯口 , 一对 485 通讯口等。CPU 是系统的核心部分 , 来完成 ADAM-5000 系列的基本功能。

I/O 模块支持 DI/DO/AI/AO/Counter 等等功能。

ADAM-5000 系列可以通过 ADAM-4000-5000 Utility 对其进行配置和测试,提供 DLL 函数库供用户编程调用,提供 OPC Server 用于和其它软件进行整合。

### 二、 ADAM-5000系列 I/O模块

#### 1.模拟量输入模块

模拟量输入模块用来将来自传感器的电压、电流、热电偶(TC)、热电阻(RTD)信号转换成 数字量。

## ADAM-5013 3通道RTD热电阻输入模块

ADAM-5013可以连接PT100或者Ni热电阻

#### ADAM-5017/H 8通道模拟量输入模块

ADAM-5017/H是16位8通道差动输入模块,通道输入范围均可程控。输入量程包括:mV(± 150mV,±500mV),V(±1V,±5V,±10V)及电流输入(±20mA,需要250 电阻)。5017/H 提供了3000Vdc光电隔离输入保护。ADAM-5017H采集速度在ADAM-5510 SERIES可达 8000samples/second(最大)。

#### ADAM-5018 7通道热偶输入模块

ADAM-5018是16位7通道热偶输入模块,所有通道的输入范围均可程控。输入范围包括:mV (±15mV,±50mV,±100mV,±500mV),V(±1V,±2.5V),电流输入(±20mA,需要250 热偶) 及热电偶输入(J,K,T,E,R,S,B)。模块的接线端子最后一路接有CJC电路。

#### 2. 模拟量输出模块

ADAM-5024 4通道模拟量输出模块

ADAM-5024是4通道模拟量输出模块,用来将数字量信号转换成模拟量信号。通过配置软件可定制斜率和启动电流,输出可配置成电流或电压。

## 3.数字量输出/输入模块

ADAM-5050 16通道通用数字量输出/输入模块

5050具有16个数字量输入/输出通道,每个通道可通过DIP开关分别配置成输入或输出。 数字量输出为集电极开路输出,可用来控制固态继电器(SSR),进而控制加热器、泵及动力设备;数字量输入可用来监测限制、安全开关等信号。

注意:当已经设置成输出的通道强迫接收输入信号将会损坏通道。 ADAM-5051/5051D/5051S 16通道数字量输入模块

#### ADAM-5052 8通道隔离数字量输入

5052提供了8通道全隔离型数字量输入通道。所有通道均提供5000Vrms的隔离,防止接地环流 及电源浪涌对信号的干扰。

ADAM-5055S 8通道隔离数字量输入输出,带LED显示

5055S提供了8通道全隔离型数字量输入输出通道。所有通道均提供2500Vrms的隔离,防止 接地环流及电源浪涌对信号的干扰,并且带有LED显示,可以清楚的看到输入输出状态。 ADAM-5056/5056D/5056S/5056S0 16通道数字量输出模快/LED显示

5056提供了16路输出通道,数字量输出为集电极开路输出,用户可用来切换固态继电器(SSR)。

## 4. 继电器输出模快

ADAM 5060/5068 6/8路继电器输出模快 ADAM-5060提供了6路继电器输出通道,其中两个为A型,四个为C型。 ADAM-5068提供了8路继电器输出通道,8路A型继电器

## 5.计数器模块

ADAM-5080 计数器/计频器模块

## 三、 ADAM-5000硬件连接

1. 出厂设置:波特率: 9600B/S

地址:1

注意:波特率由软件设置,地址可以通过ADAM-5000右下方的拨码开关来设置。 2.电源连接:

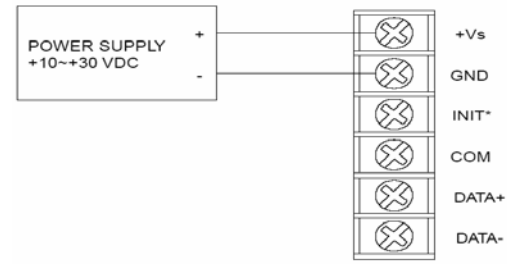

3. 主机通过直连线和ADAM-5000的RS-232口相连

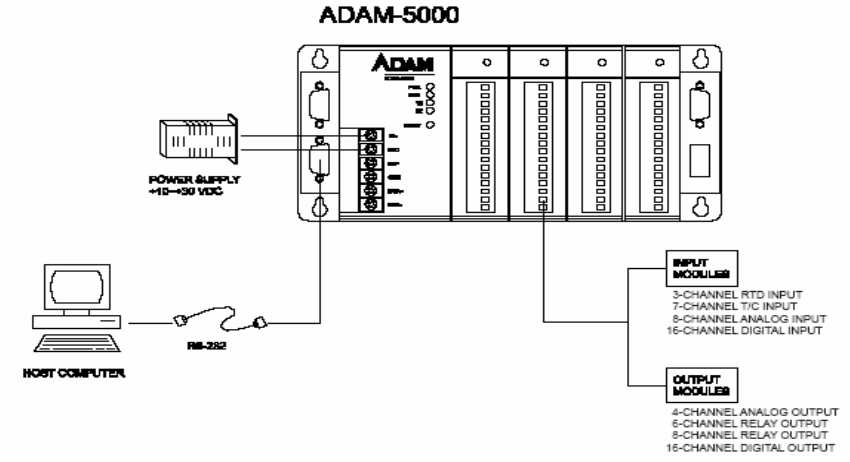

4. 主机也可通过ADAM-4520和ADAM-5000的RS-485口相连

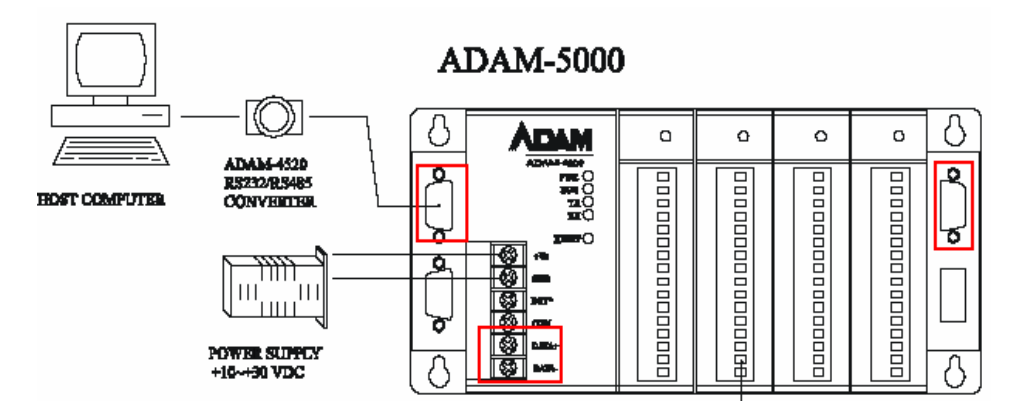

- 三、ADAM-4000-5000 Utility的使用
- 1. ADAM-4000的应用软件-ADAM Utility 的安装
  - 把 ADAM4000 随机附带光盘放入计算机的光驱中,出现如下画面

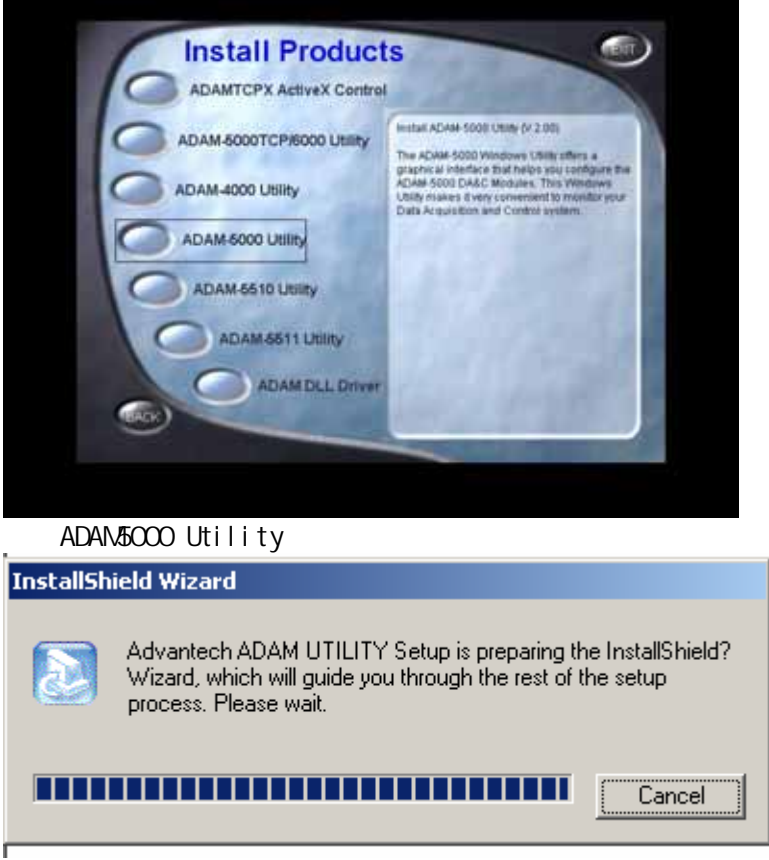

根据后续的软件安装提示,完成ADAM-4000-5000 Utility 的安装。PC机上就会出现 ADAM-4000-5000 Utility的软件如下图

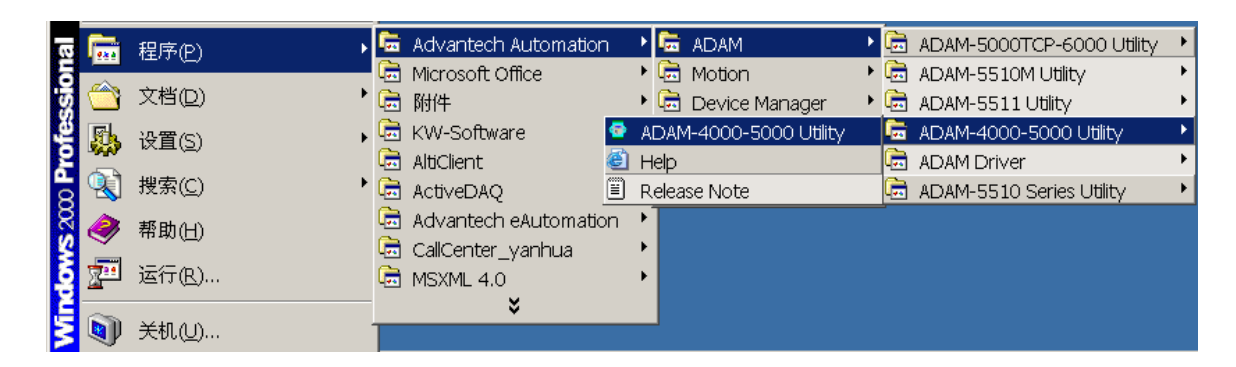

## 2 .ADAM Utility 的快速使用

| 1. 选中 COM1 或 COM                | A2,点击工具栏           | é快捷键 search: |
|---------------------------------|--------------------|--------------|
| 🚭 ADAM-4000-5000 Uti            | lity (Ver 3.10.06) |              |
| <u>File T</u> ools <u>H</u> elp |                    |              |
| → M /  ⇒                        |                    |              |
| E FSearch                       | Host COM Settin    | ig           |
|                                 | Serial Port        | COM1         |
|                                 | Baudrate           | 9600 bps 🗨   |
|                                 | DataBits           | 8            |
|                                 | Stop Blts          | 1            |
|                                 | Parity             | None         |
|                                 | Time Out           | 80           |
|                                 |                    |              |
|                                 |                    |              |

2. 弹出" Search Installed Modules "窗口,提示扫描模块的范围,允许输入0~255。RS-485 网络扫描如下图所示

| COM1 Searching |                 |          | x              |
|----------------|-----------------|----------|----------------|
| <b>I</b>       | Scanned address | 27<br>39 | (Hex)<br>(Dec) |
|                |                 | Sto      | op Scrn        |

3. 点击模块,进入测试/配置界面:

| 🚭 ADAM-4000-5000 Utility                                 | / (Ver 3.11.10)                                                                                                    |                                                             |                        |
|----------------------------------------------------------|----------------------------------------------------------------------------------------------------|-------------------------------------------------------------|------------------------|
| <u> Eile T</u> ools <u>H</u> elp                         |                                                                                                    |                                                             |                        |
| ﴾ 勇勇 ₱₽                                                  |                                                                                                    |                                                             |                        |
|                                                          | ADAM-5017<br>Setting & Calibration<br>Input <u>B</u> anges : +/-10<br>Data <u>F</u> ormat : Engin<br>Integration <u>T</u> ime : 60 ms | V v<br>eering Units v<br>(50 Hz) v Update                   | Zero Cal.<br>Span Cal. |
| 🖭 (CH 3)<br>🖭 (CH 4)<br>🖭 (CH 5)<br>🖭 (CH 6)<br>🖭 (CH 7) | Data Area           Im         CH0           Im         CH0           Im         CH1                                                  | V     HI-Alram ⊙ Off       V     HI-Alram ⊙ Off             | LO-Alram O Off         |
|                                                          | CH2 +00.002     F CH3 +00.001                                                                                                    | V     HI-Alram ⊙ Off       V     HI-Alram ⊙ Off             | LO-Alram O Off         |
|                                                          | CH4 +00.002                                                                                                    | V         HI-Alram ⊙ Off           V         HI-Alram ⊙ Off | LO-Alram ⊙ Off         |
|                                                          | CH6 +00.001                                                                                                    | V     HI-Alram ⊙ Off                                        | LO-Alram © Off         |
|                                                          | CH7 +00.000                                                                                                    | V HI-Alram ⊙ Off<br><u>R</u> efresh                         | LO-Alram ⊙ Off         |
| Polling AI data                                          |                                                                                                    |                                                             |                        |

4. 终端(Terminal) 在 TOOL 菜单,选择 Terminal 功能,弹出一个【Terminal】对话框,可以测试模块的命令。

| Terr                                                   | ninal                                                                                     | _   _   ^ |
|--------------------------------------------------------|-------------------------------------------------------------------------------------------|-----------|
| ¢                                                      | Single Command<br>Command : \$01\$16<br>Response : 101330000                              |           |
| ¢                                                      | Command File                                                                              |           |
| S                                                      | end Continue Send CheckSum Stop Save to File                                              | Exit      |
| \$01T<br>13:59:0<br>!011760<br><u>#01S0</u><br>13:59:2 | 08<br>01324 13:59:08 20(ms)                                                               | <u> </u>  |
| >+00.0<br>#01S10<br>13:59:4                            | 00<br>018+00.026+00.010+00.011+00.002+00.004+00.001+00.004 13:59:25 70(ms)<br>0033_<br>#5 |           |
| ><br><u>\$01S16</u><br>14:00:0                         | 13:59:45 20(ms)                                                                           | <b>•</b>  |

上图中命令解释:

\$01T: 读取 01 地址 ADAM-5000 上模块的型号 #01S0:读取 01 地址 ADAM-5000 上 0 槽 5017 模块的采集数值 #01S10033:设置 01 地址 ADAM-5000 上 1 槽 5060 模块的输出值 \$01S16:读取 01 地址 ADAM-5000 上 1 槽 5060 模块的数值

本选择允许在 RS-232/RS-485 总线上直接发送和接受命令。有两个可选项, Single Command, Command File。Single Command 允许将命令键入,一次一个,并击 ENTER 键, 命令的回答显示在下方空白区内。如果再发送命令.再次击 ENTER 键就可以。Command File 允许浏览路径,发送命令文件,前面的命令和回答保留在屏幕上供你参考。

## 5.模块配置

将模块的 init\*和 GND 短接,重新上电,此时进入模块的初始化状态,可以配置 ADAM-5000 模块的通信速率、CheckSum,可以下载固件版本等;还可以配置各 IO 模块的输入范围,对于 AI/AO 模块还可以做校准等。将需要的选项进行修改,最后执行【Update】。 完成设置后,将 init\*和 GND 不短接,重新对模块上电,进入正常工作模式。

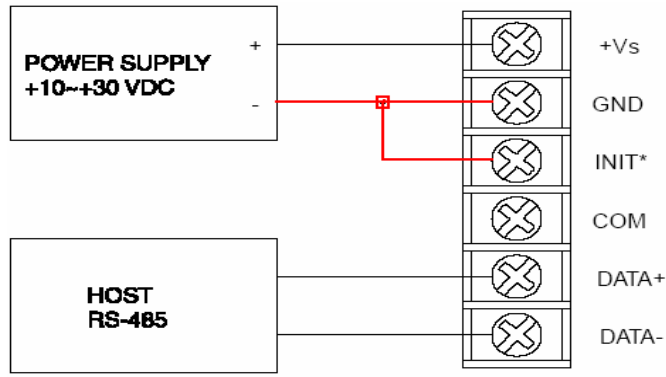

| 🚭 ADAM-4000-5000 Utility                                                                                                    | / (Ver 3.11.10)                                                                                                    |                                                                                                    | <u>– 🗆 ×</u> |
|----------------------------------------------------------------------------------------------------|----------------------------------------------------------------------------------------------------|----------------------------------------------------------------------------------------------------|--------------|
| Eile Tools <u>H</u> elp                                                                                                    |                                                                                                    |                                                                                                    |              |
|                                                                                                    |                                                                                                    |                                                                                                    |              |
| PC<br>COM1<br>CH 0<br>CH 0<br>CH 1<br>CH 2<br>CH 2<br>CH 3<br>CH 4<br>CH 5<br>CH 6<br>CH 5<br>CH 6<br>CH 6<br>CH 6<br>CH 7<br>CH 5<br>CH 6<br>CH 7<br>CH 5<br>CH 6<br>CH 7<br>CH 5<br>CH 6<br>CH 7<br>CH 5<br>CH 6<br>CH 7<br>CH 5<br>CH 6<br>CH 7<br>CH 5<br>CH 6<br>CH 7<br>CH 6<br>CH 7<br>CH 7 | ADAM-5000<br>General Setting<br>Address: 1 Dec 101<br>Baudrate: 9600 bps<br>Checksum: Enable<br>Firmware Ver. A2.55<br>Description Communication WDT<br>Stot Module<br>0 5017<br>1 5060<br>2 5013<br>3 5024 | Hex Update Download Firmware Description ADAM-5017 8-channel analog input module ADAM-5060 6-channel relay output module ADAM-5024 4-channel analog output module |              |
| Polling AI data                                                                                                    |                                                                                                    |                                                                                                    | 1            |

## 四、 ADAM-5000 的软件编程

对ADAM-5000的编程有两种方法:

第一种是直接串口编程,通信协议采用ADAM的ASCII命令(请参阅ADAM-5000的说明书)。 例如在VB下可以用Comm控件(可以参考ADAM-4000 ed9版说明书第21页有编程示例)。

另一种编程方法是调用研华提供的DLL库函数。

- a) 首先,安装Advantech Device Manager,安装ADAM-5000的驱动程序ADAMdII.exe,安 装例程AII-example.exe。可在<u>http://www.advantech.com.cn/support</u>下载。
- b) 打开Advantech Device Manager,并添加串口

|          | Your ePlatform Partner                                      | 1200               |                 |
|----------|-------------------------------------------------------------|--------------------|-----------------|
| A        | NANTECH Device                                              | Manager            |                 |
| tal      | Communication Port Configuration                            | ×                  |                 |
| 0        | Comm. Port. 1 Dec.                                          |                    | <u>S</u> etup   |
|          | Baud Rate: 9600 💌                                           | Flow Control: None | Test            |
|          | Data Bits: 8                                                | nsmission Mode     | Remove          |
|          | Stop Bits: 1                                                |                    | Close           |
| por      | Parity: None                                                |                    |                 |
| ()<br>() | OK <u>C</u> anc                                             | el <u>H</u> elp    | <u>A</u> dd     |
| 🧢 U1     | nlisted Boards for Direct I/O                               | Access             | A <u>b</u> out  |
|          | dvantech Simulate Device<br>dvantech COM Devices            |                    | <u>I</u> mport. |
|          | dvantech MIC-3714<br>dvantech MIC-3716<br>dvantech MIC-2722 |                    | <u>E</u> xport. |
| - M A    | avanteen MIC-3723<br>twanteen MIC-3753                      |                    |                 |

2.添加模块

| tech Device Man<br><i>Your ePl</i> | ager<br>atform Partner             |                        |                |        |     | _       |
|------------------------------------|------------------------------------|------------------------|----------------|--------|-----|---------|
| ADVANTE                            | CH Dev                             | ice Ina                | nager          |        |     |         |
| dvantech ADAM                      | -5000 Module Para                  | meters                 |                |        |     |         |
| Module Type:                       | ADAM 5017                          | A                      | larm Enable    | d:     | NO  | -       |
| Module Address                     | : 1 D                              | ec. C                  | hecksum Er     | abled: | NO  | -       |
| Slot                               | 0 💌                                |                        |                |        |     |         |
| Time out:                          | 80 m                               | is. P                  | refix:         |        |     |         |
| Delay                              | 3 m                                | IS. P                  | ostfix:        |        |     |         |
| Retry:                             | 5                                  |                        |                |        |     |         |
|                                    |                                    | ОК                     | <u>C</u> ancel |        | elp | About   |
| 😻 Advantech S<br>ᄸ Advantech C     | imulate Device<br>OM Devices       |                        |                |        | j j | Cmpor ( |
| Advantech                          | ADAM-4000 Modul<br>ADAM-5000 Modul | es for RS<br>es for RS | -485           |        | Ē   | Export  |
| 🖈 Advantech M                      | IC-3714                            |                        |                |        | -   |         |

3.点test测试

| Advantech Device Manager                                                                                                    | _ 🗆 🗙                                                            |
|----------------------------------------------------------------------------------------------------|------------------------------------------------------------------|
| Your ePlatform Partner<br>ADVANTECH Device Manager                                                                                                    |                                                                  |
| Installed Devices:                                                                                                    | <u>S</u> etup<br><u>T</u> est<br><u>R</u> emove<br><u>C</u> lose |
| Supported Devices:<br>Advantech PCM-3780<br>Advantech MIC-2718<br>Advantech MIC-2728<br>Advantech MIC-2730/2732/2750/2752/2760<br>Unlisted Boards for Direct I/O Access<br>Advantech Simulate Device<br>Advantech COM Devices<br>Advantech ADAM-4000 Modules for RS-485<br>Advantech ADAM-5000 Modules for RS-485<br>Advantech MIC-3714 | <u>A</u> dd<br><u>Ab</u> out<br><u>Import</u><br><u>E</u> xport  |

## 测试画面如下:

| 🧖 Advantech Dev | ice Test - COM1       |                                  |                        | _ 🗆 ×            |
|-----------------|-----------------------|----------------------------------|------------------------|------------------|
| Analog input    | Analog <u>o</u> utput | Digital <u>i</u> nput            | Digital outpu <u>t</u> | Cou <u>n</u> ter |
| Channel No. Inj | out range:            | Analog input readir<br>1.4810000 | ng:<br>Channel mode    |                  |
| 1               | V                     | -0.0290000                       | 8 single ended o       | channels         |
| 2               | <b>Y</b>              | -0.0050000                       | Sampling period: 10    | 100 ms           |
| 3               | ~                     | -0.0060000                       | •                      | Þ                |
| 4               | <b>v</b>              | 0.0010000                        |                        |                  |
| 5               | <b>v</b>              | 0.000000                         |                        |                  |
| 6               | <b>v</b>              | 0.0010000                        |                        |                  |
| 7               | Ţ                     | 0.0000000                        |                        |                  |

4. 调用驱动函数的编程方法可以参考研华提供的例程。